How to set up L2TP over IPSec for Windows PC

Topology:

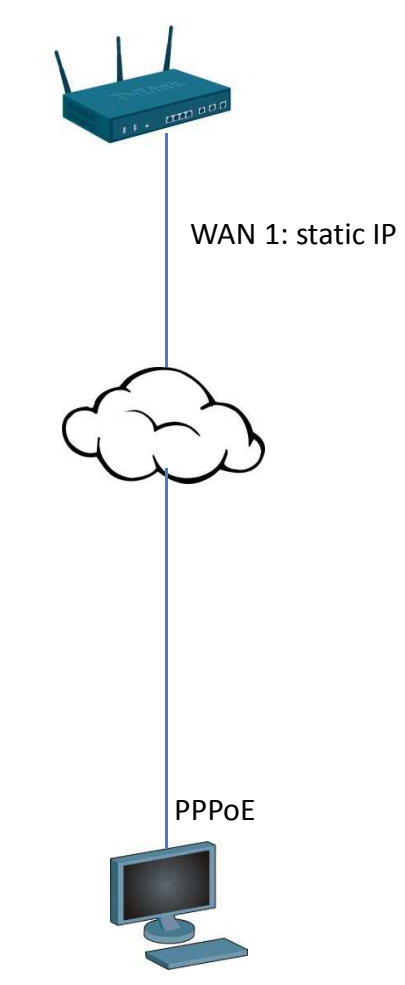

WIN 7 Use native L2TP over IPSec

(1) Go to SETUP > VPN Settings> L2TP server. Add a new L2TP server.

| DSR-500N          | SETUP                                                   | ADVANCED                                                        | TOOLS                                                          | STATUS                                         |
|-------------------|---------------------------------------------------------|-----------------------------------------------------------------|----------------------------------------------------------------|------------------------------------------------|
| Wizard 🕨          |                                                         |                                                                 |                                                                |                                                |
| Internet Settings | L2TP SERVER                                             |                                                                 |                                                                | LOGOUT                                         |
| Wireless Settings |                                                         |                                                                 |                                                                |                                                |
| Network Settings  | L2TP allows an external u<br>allows you to enable/disal | ser to connect to your router<br>ble L2TP server and define a r | through the internet, forming<br>ange of IP addresses for clie | a VPN. This section<br>ents connecting to your |
| DMZ Setup         | access any servers preser                               | ents can function as if they are<br>nt etc.)                    | e on your LAN (they can com                                    | municate with LAN hosts,                       |
| VPN Settings D    | Save Settings                                           | Don't Save Setting                                              | s                                                              |                                                |
| USB Settings      |                                                         |                                                                 |                                                                |                                                |
| VLAN Settings     | L2TP Server Configura                                   | tion                                                            |                                                                |                                                |
|                   | Enable L2TP Server                                      | ?                                                               |                                                                |                                                |
|                   | Enter the range of IP a                                 | addresses that is allocate                                      | d to L2TP Clients                                              |                                                |
|                   | Starting IP Address                                     | 172                                                             | .16.1.1                                                        |                                                |
|                   | Ending IP Address:                                      | 172                                                             | .16.1.10                                                       |                                                |
|                   | Authentication Suppor                                   | rted                                                            |                                                                |                                                |
|                   | PAP:                                                    | V                                                               |                                                                |                                                |
|                   | CHAP:                                                   |                                                                 |                                                                |                                                |
|                   | MS-CHAP:                                                |                                                                 |                                                                |                                                |
|                   | MS-CHAPv2:                                              | V                                                               |                                                                |                                                |
|                   | User Time-out                                           |                                                                 |                                                                |                                                |
|                   | Idle TimeOut:                                           | 300                                                             | (Sec                                                           | onds)                                          |
| UNIFIED SERV      | ICES ROUTER                                             |                                                                 |                                                                |                                                |

## (2) Go to SETUP > VPN Settings>IPSec Policies. Add a new IPSec policies.

| DSR-500N                |      | SETUP                         |                                   | ADVANCED           |                    | тос              | DLS         |                | STATUS       |        |
|-------------------------|------|-------------------------------|-----------------------------------|--------------------|--------------------|------------------|-------------|----------------|--------------|--------|
| Wizard 🕨                |      |                               |                                   |                    |                    |                  |             |                |              |        |
| Internet Settings       | IPS  | EC POLICI                     | ES                                |                    |                    |                  |             |                |              | LOGOUT |
| Wireless Settings       | _    |                               |                                   |                    |                    |                  |             |                |              |        |
| Network Settings        | ena  | s page shows<br>ble and disat | s the list of co<br>ble IPsec VPN | policies from this | l policie<br>bage. | es on the router | r. A user c | an also add, d | ielete, edit | ·      |
| DMZ Setup               | List | List of VDN Dolines           |                                   |                    |                    |                  |             |                |              |        |
| VPN Settings            | Auto | Auto Policy                   |                                   |                    |                    |                  |             |                |              |        |
| USB Settings            |      | Status                        | Name                              | Туре               | IPs                | sec Mode         | Local       | Remote         | Auth         | Encr   |
| VLAN Settings           |      | Enabled                       | for_l2tp*                         | Auto Policy        | Tran               | nsport Mode      | Any         | Any            | SHA-1        | 3DES   |
|                         | Man  | Manual Policy                 |                                   |                    |                    |                  |             |                |              |        |
|                         | (    | Edit                          | Enal                              | ble Disal          | ble                | Delete           |             | Add            | Export       |        |
| UNIFIED SERVICES ROUTER |      |                               |                                   |                    |                    |                  |             |                |              |        |

## (3) Please be carefully IKE parameter!!

| General                   |                  |
|---------------------------|------------------|
| Policy Name:              | for_l2tp         |
| Policy Type:              | Auto Policy -    |
| IKE Version:              | IKEv1 		IKEv2    |
| IPsec Mode:               | Transport Mode 💌 |
| Select Local Gateway:     | Dedicated WAN -  |
| Remote Endpoint:          | FQDN -           |
|                           | 0.0.0.0          |
| Enable Mode Config:       |                  |
| Enable NetBIOS:           |                  |
| Enable RollOver:          | $\checkmark$     |
| Protocol:                 | ESP -            |
| Enable DHCP:              |                  |
| Local IP:                 | Any              |
| Local Start IP Address:   |                  |
| Local End IP Address:     |                  |
| Local Subnet Mask:        |                  |
| Remote IP:                | Any              |
| Remote Start IP Address:  |                  |
| Remote End IP Address:    |                  |
| Remote Subnet Mask:       |                  |
| Dhase1(TKE SA Darameters) |                  |
| - Hastelances             |                  |
| Exchange Mode:            | Main 👻           |

| Exchange Mode:                         | Main 👻               |
|----------------------------------------|----------------------|
| Direction / Type:                      | Responder 💌          |
| Nat Traversal:                         |                      |
| On:                                    | ۲                    |
| Off:                                   | 0                    |
| NAT Keep Alive Frequency (in seconds): | 20                   |
| Local Identifier Type:                 | Local Wan IP 👻       |
| Local Identifier:                      | 218.210.16.29        |
| Remote Identifier Type:                | FQDN -               |
| Remote Identifier:                     | 0.0.0.0              |
| Encryption Algorithm:                  | 3DES -               |
| Key Length:                            | 0                    |
| Authentication Algorithm:              | SHA-1 🔻              |
| Authentication Method:                 | Pre-shared key 👻     |
| Pre-shared key:                        | 123456789            |
| Diffie-Hellman (DH) Group:             | Group 2 (1024 bit) - |
| SA-Lifetime (sec):                     | 28800                |
| Enable Dead Peer Detection:            |                      |
| Detection Period:                      | 10                   |

| Phase2-(Auto Policy Parameters) |                           |  |  |  |  |
|---------------------------------|---------------------------|--|--|--|--|
| SA Lifetime:                    | 3600 Seconds -            |  |  |  |  |
| Encryption Algorithm:           | 3DES -                    |  |  |  |  |
| Key Length:                     | 0                         |  |  |  |  |
| Integrity Algorithm:            | SHA-1 👻                   |  |  |  |  |
| PFS Key Group:                  | ☑ DH Group 2 (1024 bit) ▼ |  |  |  |  |

(4) Go to Advanced>Users. Add a new user and choose L2TP user.

| DSR-500N          | SETUP                            | ADVANCED              | τοοι     | ls        | STATUS |
|-------------------|----------------------------------|-----------------------|----------|-----------|--------|
| Application Rules |                                  |                       |          |           |        |
| Website Filter    | USERS CONFIGURATI                | ON                    |          |           | LOGOUT |
| Firewall Settings | This same allows a vessel        |                       |          |           |        |
| Wireless Settings | This page allows a user to       | add new system users. |          |           |        |
| Advanced Network  | Save Settings                    | Don't Save Settin     | gs       |           |        |
| Routing           | Users Configuration              |                       |          |           |        |
| Certificates      | User Name:                       | te                    | st       |           |        |
| Users D           | Cost Names                       |                       |          |           |        |
| IP/MAC Binding    | First Name:                      | te                    | st       |           |        |
| IPv6 ►            | Last Name:                       | te                    | st       |           |        |
| Radius Settings   | User Type:                       | L                     | 2TP User | •         | ]      |
| Captive Portal    | Select Group:                    | S                     | SLVPN -  |           |        |
| Switch Settings   | Check to Edit Passw              | ord:                  | ]        |           |        |
|                   | Enter Current Logge<br>Password: | ed in Administrator   |          |           |        |
|                   | New Password:                    |                       |          |           |        |
|                   | Confirm New Passw                | ord:                  |          |           |        |
|                   | Idle Timeout:                    | 30                    | )        | (Minutes) |        |

(5) If you connect successful, you can go to VPN settings>L2TP>Active users to check active user.

| DSR-500N          | SETUP                      | ADVANCED                     | TOOLS             | STATUS                                  |
|-------------------|----------------------------|------------------------------|-------------------|-----------------------------------------|
| Wizard            |                            |                              |                   | H                                       |
| Internet Settings | ACTIVE USERS               |                              |                   | LOGOUT                                  |
| Wireless Settings |                            |                              |                   | c i i i i i i i i i i i i i i i i i i i |
| Network Settings  | This page displays all the | users currently connected to | your L2TP server. | ż                                       |
| DMZ Setup         | List of L2TP Active Use    | rs                           |                   | 1                                       |
| VPN Settings      | User Name                  | Rer                          | note IP           | L2TP IP                                 |
| USB Settings      | test                       | 172                          | 2.16.1.2          | 172.16.1.1                              |
| VLAN Settings     |                            |                              |                   |                                         |
|                   |                            |                              |                   |                                         |
|                   |                            |                              |                   |                                         |
|                   |                            |                              |                   |                                         |
|                   |                            |                              |                   |                                         |
|                   |                            |                              |                   |                                         |
|                   |                            |                              |                   |                                         |
| UNIFIED SERV      | ICES ROUTER                |                              |                   |                                         |